## Инструкция по установке программного обеспечения КРЕДО

### внимание:

Для работы с программным обеспечением КРЕДО необходимо получить лицензионный ключ. Для получения лицензионного ключа необходимо написать письмо с указанием ФИО и группы на адрес: <u>it.ntgik@yandex.ru</u>

#### <u>1. Загрузка дистрибутивов</u>

Для загрузки дистрибутивов необходимо перейти по ссылке:

http://нтгик.pф/online-credo/

Далее из списка выбрать нужное вам программное обеспечение и загрузить его на компьютер

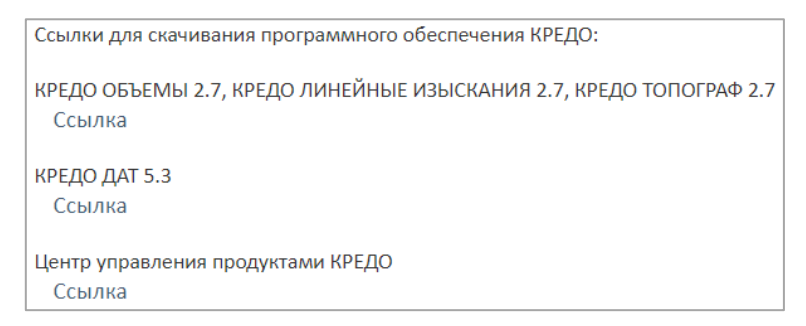

Примечание: для программных продуктов КРЕДО ОБЪЕМЫ 2.7, КРЕДО ЛИНЕЙНЫЕ ИЗЫСКАНИЯ 2.7, КРЕДО ТОПОГРАФ 2.7 дистрибутив один.

#### 2. Установка КРЕДО ДАТ

Извлекаем скачанный архив в произвольную папку. Ниже показан пример распаковки архиватором «7-Zip».

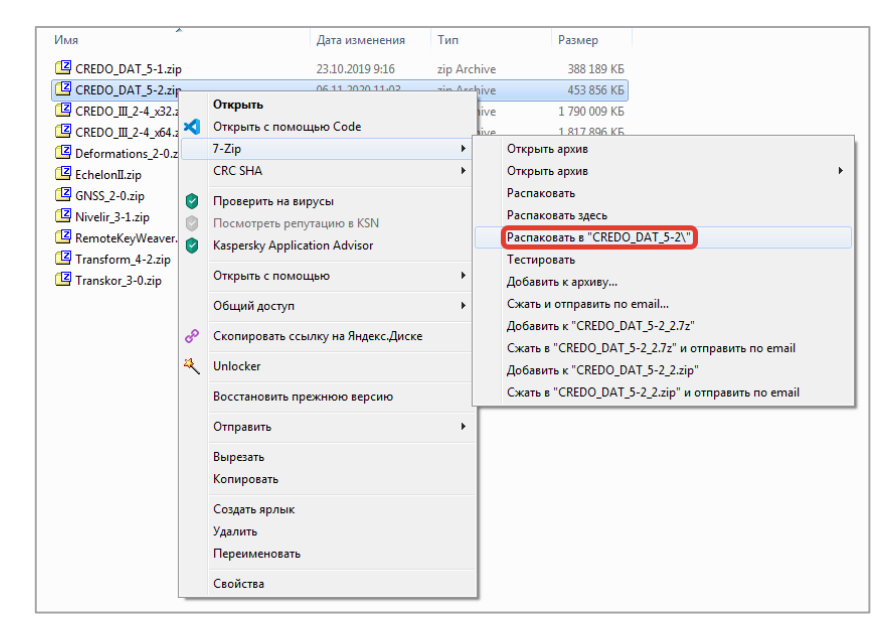

Теперь заходим в папку с извлеченными файлами, далее в папку «AutoStart»

| ск (D:) → COФT → CREDO | ▶ CREDO 2020 ▶ CREDO_DAT_5-2 ▶  | AutoStart 🕨     |           |
|------------------------|---------------------------------|-----------------|-----------|
| Общий доступ 🔻         | Записать на оптический диск Нов | ая папка        |           |
| Имя                    | Дата изменения                  | Тип             | Размер    |
| 퉬 bearer               | 12.10.2020 18:00                | Папка с файлами |           |
| 퉬 Designer             | 12.10.2020 18:00                | Папка с файлами |           |
| 퉬 imageformats         | 12.10.2020 18:00                | Папка с файлами |           |
| 🚈 AutoStart.exe        | 16.03.2020 17:28                | Приложение      | 1 003 KE  |
| AutoStart.rcc          | 08.10.2020 12:50                | Файл "RCC"      | 138 КБ    |
| 🚳 msvcp120.dll         | 06.06.2015 8:25                 | Расширение при  | 445 КБ    |
| 🚳 msvcr120.dll         | 06.06.2015 8:25                 | Расширение при  | 949 КБ    |
| 📄 qt_ru.qm             | 06.06.2015 9:19                 | Файл "QM"       | 282 КБ    |
| 🚳 QtCore4.dll          | 24.02.2016 16:02                | Расширение при  | 2 534 КБ  |
| 🚳 QtGui4.dll           | 06.06.2015 8:33                 | Расширение при  | 8 388 KE  |
| QtNetwork4.dll         | 06.06.2015 8:31                 | Расширение при  | 1 011 КБ  |
| 🚳 QtWebKit4.dll        | 06.06.2015 9:07                 | Расширение при  | 12 787 KE |

Запускаем файл «AutoStart.exe» и кликаем по ссылке: «КРЕДО ДАТ 5»

| ОДАТ 5                                            |
|---------------------------------------------------|
| Центр Управления ПО КРЕДО                         |
| Документация                                      |
| Контакты                                          |
| Выход                                             |
|                                                   |
|                                                   |
| истрироваться в системе с правами Администратора. |
|                                                   |
|                                                   |
|                                                   |
|                                                   |

Затем по ссылке «Установить»

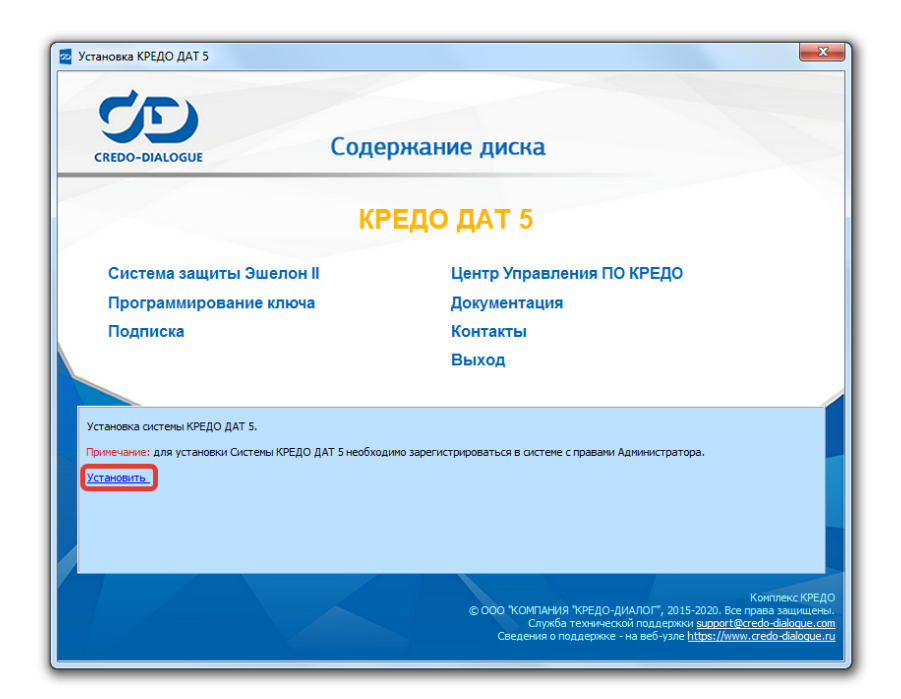

## Запустится мастер установки.

Выбираем язык установки «Русский» и нажимаем «ОК»

| Язык устан | новки                                |
|------------|--------------------------------------|
|            | Пожалуйста, выберите язык установки. |
|            | Русский                              |
|            | ОК Отмена                            |

#### Нажимаем «Далее»

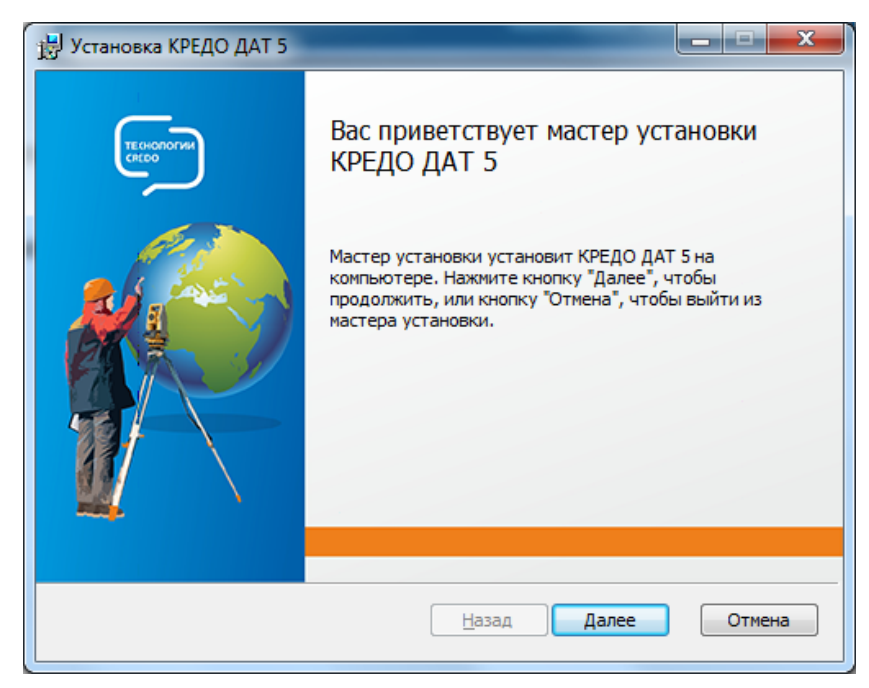

Ставим галочку «Я принимаю условия лицензионного соглашения» и нажимаем «Далее».

| ни Установка КРЕДО ДАТ 5                                                                                                    | x        |
|----------------------------------------------------------------------------------------------------|----------|
| Лицензионное соглашение<br>Внимательно прочитайте следующее лицензионное соглашение                                                                                                    | Ŋ        |
| ЛИЦЕНЗИОННОЕ СОГЛАШЕНИЕ                                                                                                    | <u>^</u> |
| ВНИМАТЕЛЬНО ОЗНАКОМЬТЕСЬ С НАСТОЯЩИМ ЛИЦЕНЗИОННЫМ<br>СОГЛАШЕНИЕМ!                                                                                                    |          |
| Настоящее Лицензионное соглашение является договором между Вами,<br>конечным Пользователем, далее - Пользователь, и Правообладателем об<br>условиях использования программных продуктов комплекса CREDO, далее - ПП |          |
| НИКАКОЙ ПРОДАВЕЦ, ДИСТРИБЬЮТОР, ДИЛЕР, РОЗНИЧНЫЙ ТОРГОВЕЦ,<br>КОММЕРЧЕСКОЕ ИЛИ ДРУГОЕ ЛИЦО НЕ ВПРАВЕ ИЗМЕНЯТЬ НАСТОЯЩЕЕ                                                                                             | Ŧ        |
| Я принимаю условия лицензионного соглашения                                                                                                    |          |
| <u>П</u> ечать <u>Н</u> азад Далее Отмен                                                                                                    | ia       |

# Снова нажимаем «Далее»

| 🛃 Установка КРЕДО ДАТ 5                                                                                                    |        |
|----------------------------------------------------------------------------------------------------|--------|
| Конечная папка<br>Нажмите кнопку "Далее", чтобы выполнить установку в папке по<br>умолчанию, или кнопку "Изменить", чтобы выбрать другую папку. |        |
| Установить КРЕДО ДАТ 5 в:                                                                                                    |        |
| С:\Program Files\Credo\<br><u>И</u> зменить                                                                                                    |        |
|                                                                                                    |        |
| Назад Далее                                                                                                    | Отмена |
|                                                                                                    |        |

Снова нажимаем «Далее»

| <ul> <li>Установка КРЕДО ДАТ 5</li> <li>Выборочная установка</li> <li>Укажите конфискрацию истановки компонент</li> </ul> |                                                                                                    |
|----------------------------------------------------------------------------------------------------|----------------------------------------------------------------------------------------------------|
| Для изменения параметров установки какого-<br>соответствующий значок в расположенном ни                                   | либо компонента щелкните<br>оже дереве.<br>Система автоматизированной                                                                                                    |
| ⊡т Примеры                                                                                                    | камеральной обработки полевых<br>инженерно-геодезических<br>данных<br>Для компонента требуется 478МБ<br>на жестком диске. Выбрано<br>подкомпонентов: 1 из 1. Для<br>подкомпонентов требуется<br>608КБ на жестком диске. |
| Сброс Использование <u>ди</u> ска                                                                                         | Об <sub>3</sub> ор<br>Назад Далее Отмена                                                                                                    |

И наконец нажимаем кнопку «Установить»

| 😸 Установка КРЕДО ДАТ 5                                                                                                    |                                 |
|----------------------------------------------------------------------------------------------------|---------------------------------|
| Все готово к установке КРЕДО ДАТ 5                                                                                                    | <b>N</b>                        |
| Нажмите кнопку "Установить", чтобы начать установку. Нажмите к<br>чтобы проверить или изменить параметры установки. Нажмите кног<br>чтобы выйти из мастера. | нопку "Назад",<br>іку "Отмена", |
|                                                                                                    |                                 |
| Назад Установить                                                                                                    | Отмена                          |

После завершения установки нажимаем кнопку «Готово»

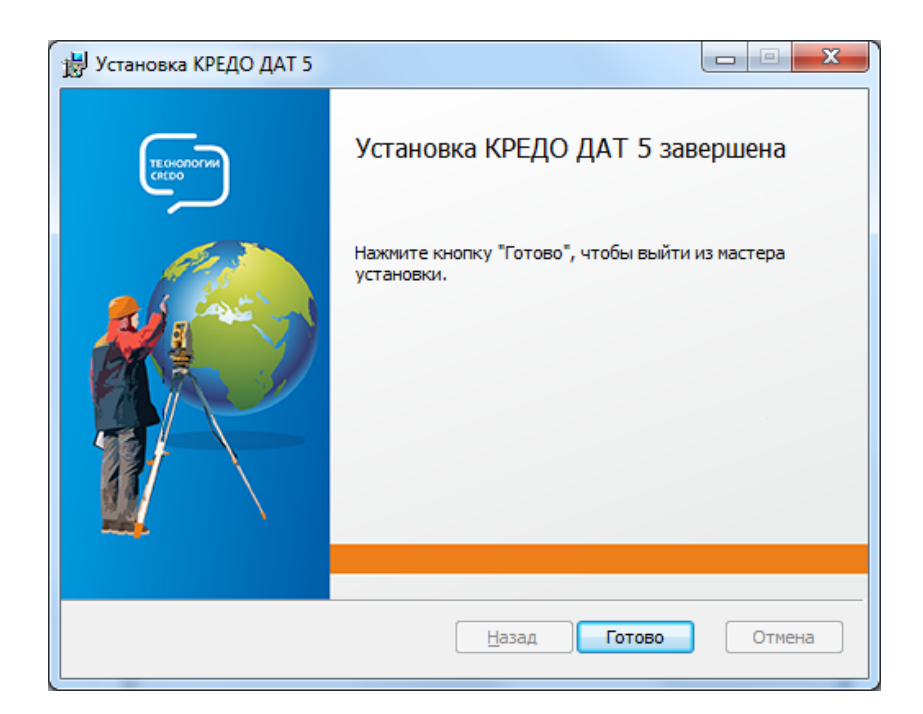

## 3. Установка КРЕДО ТОПОГРАФ, КРЕДО ОБЪЕМЫ и КРЕДО ЛИНЕЙНЫЕ ИЗЫСКАНИЯ

Рассмотрим пример установки 64-разрядной версии (для 32-разрядной процесс идентичен).

Извлекаем скачанный архив в произвольную папку. Ниже показан пример распаковки архиватором «7-Zip».

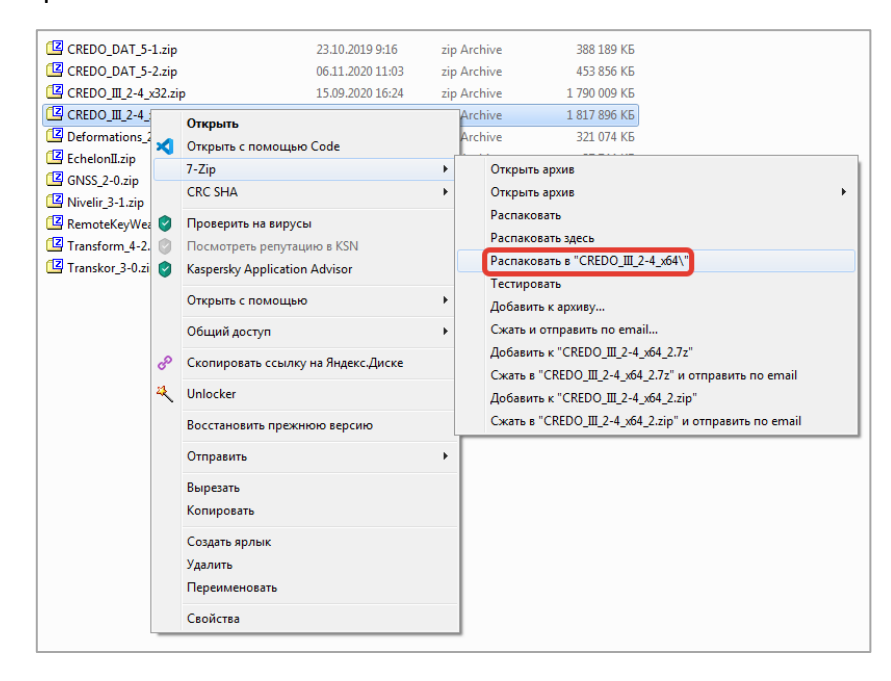

Теперь заходим в папку с извлеченными файлами, далее в папку «AutoStart»

| иск (D:) • COФT • CREDO • CREDO 2020 • CREDO_III_2-4_x64 • CREDO_III_2-4 • AutoStart • |                   |                 |           |
|----------------------------------------------------------------------------------------|-------------------|-----------------|-----------|
| <ul> <li>Общий доступ          <ul> <li>Записать на оптиче</li> </ul> </li> </ul>      | ский диск Новая і | папка           |           |
| Имя                                                                                    | Дата изменения    | Тип             | Размер    |
| 鷆 bearer                                                                               | 03.07.2020 14:05  | Папка с файлами |           |
| 퉬 Designer                                                                             | 03.07.2020 14:05  | Папка с файлами |           |
| 퉬 imageformats                                                                         | 03.07.2020 14:05  | Папка с файлами |           |
| 📨 AutoStart.exe                                                                        | 16.03.2020 20:28  | Приложение      | 1 003 KE  |
| AutoStart.rcc                                                                          | 02.07.2020 14:18  | Файл "RCC"      | 299 KE    |
| 🚳 msvcp120.dll                                                                         | 06.06.2015 11:25  | Расширение при  | 445 KE    |
| 🚳 msvcr120.dll                                                                         | 06.06.2015 11:25  | Расширение при  | 949 KE    |
| 📄 qt_ru.qm                                                                             | 06.06.2015 12:19  | Файл "QM"       | 282 KE    |
| QtCore4.dll                                                                            | 24.02.2016 19:02  | Расширение при  | 2 534 KE  |
| 🚳 QtGui4.dll                                                                           | 06.06.2015 11:33  | Расширение при  | 8 388 KE  |
| QtNetwork4.dll                                                                         | 06.06.2015 11:31  | Расширение при  | 1 011 KE  |
| 🚳 QtWebKit4.dll                                                                        | 06.06.2015 12:07  | Расширение при  | 12 787 KE |

Запускаем файл «AutoStart.exe» и кликаем по иконке программы, которую вам нужно установить, например, «КРЕДО ТОПОГРАФ». Если вам нужно установить другую программу, то кликаете на иконке нужной программы (Л – ЛИНЕЙНЫЕ ИЗЫСКАНИЯ, О - ОБЪЁМЫ). Если вам нужно установить более одной программы чуть ниже будет описано как это сделать.

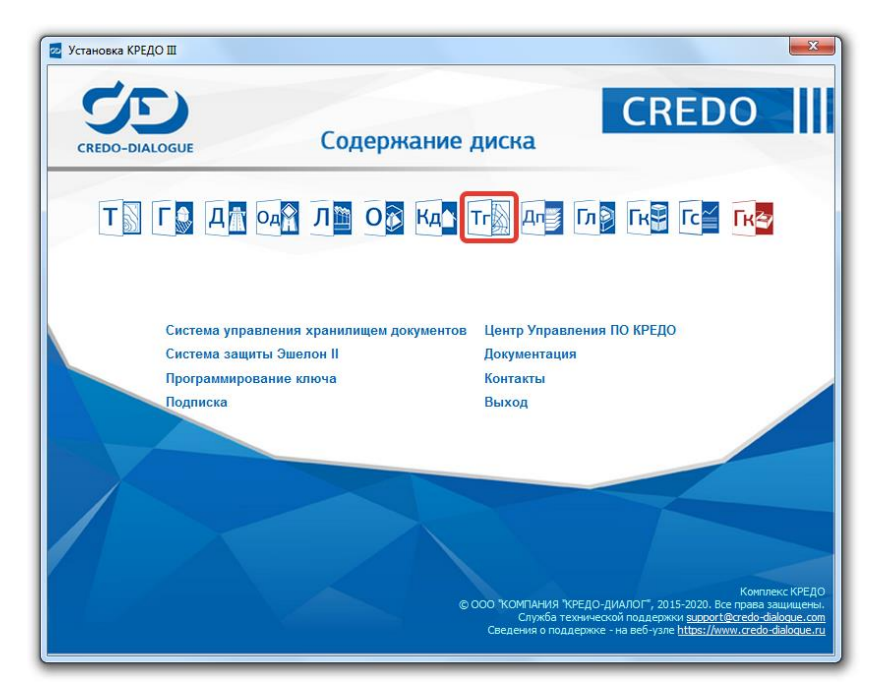

Затем по ссылке «Установить»

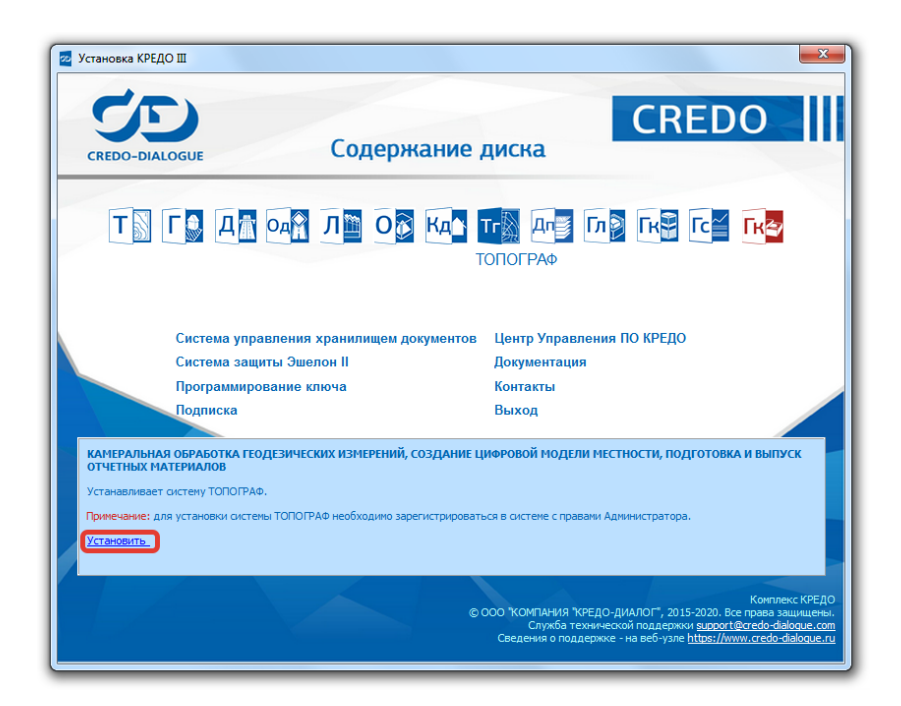

Запустится мастер установки.

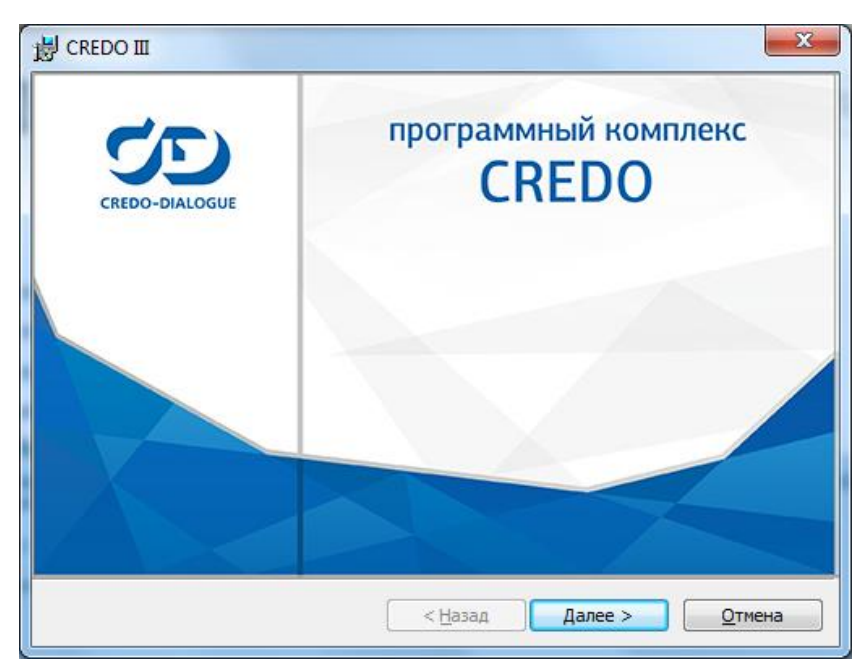

Нажимаем «Далее»

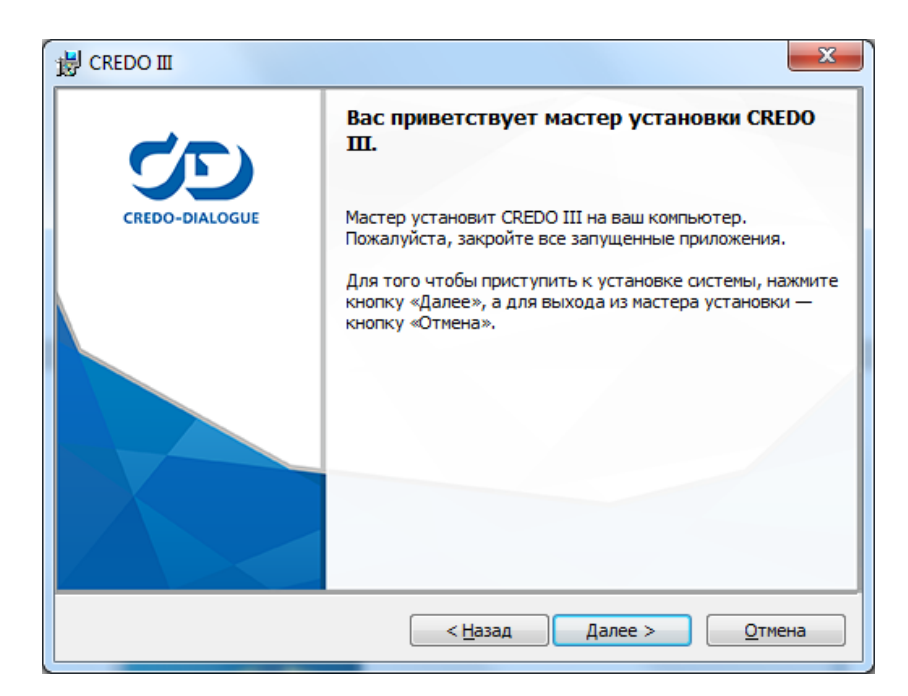

Снова нажимаем «Далее».

| B CREDO III ·································                                                                                            |
|----------------------------------------------------------------------------------------------------|
| Лицензионное соглашение.                                                                                                    |
| Пожалуиста, внимательно прочтите следующее лицензионное соглашение.                                                                      |
| ЛИЦЕНЗИОННОЕ СОГЛАШЕНИЕ                                                                                                    |
| ВНИМАТЕЛЬНО ОЗНАКОМЬТЕСЬ С НАСТОЯЩИМ ЛИЦЕНЗИОННЫМ СОГЛАШЕНИЕМ!                                                                           |
| Настоящее Лицензионное соглашение является договором между Вами, конечным                                                                |
| Пользователем, далее - Пользователь, и Правообладателем об условиях<br>использования программных продуктов комплекса CREDO, далее - ПП . |
| НИКАКОЙ ПРОЛАВЕН ЛИСТРИБЬЮТОР ЛИЛЕР РОЗНИЧНЫЙ ТОРГОВЕН                                                                                   |
| КОММЕРЧЕСКОЕ ИЛИ ДРУГОЕ ЛИЦО НЕ ВПРАВЕ ИЗМЕНЯТЬ НАСТОЯЩЕЕ                                                                                |
| ЛИЦЕНЗИОННОЕ СОГЛАШЕНИЕ ИЛИ ДАВАТЬ ГАРАНТИИ ИЛИ ОБЕЩАНИЯ,<br>ЯВЛЯЮЩИЕСЯ ОТЛИЧНЫМИ ОТ ГАРАНТИЙ ИЛИ ОБЕЩАНИЙ НАСТОЯЩЕГО                    |
| Я принимаю условия лицензионного соглашения     Печать                                                                                   |
| Я <u>о</u> тказываюсь принять условия лицензионного соглашения                                                                           |
| Credo-Dialogue                                                                                                    |
| < <u>Н</u> азад Далее > <u>О</u> тмена                                                                                                   |
|                                                                                                    |

Ставим галочку «Я принимаю условия лицензионного соглашения» и нажимаем «Далее».

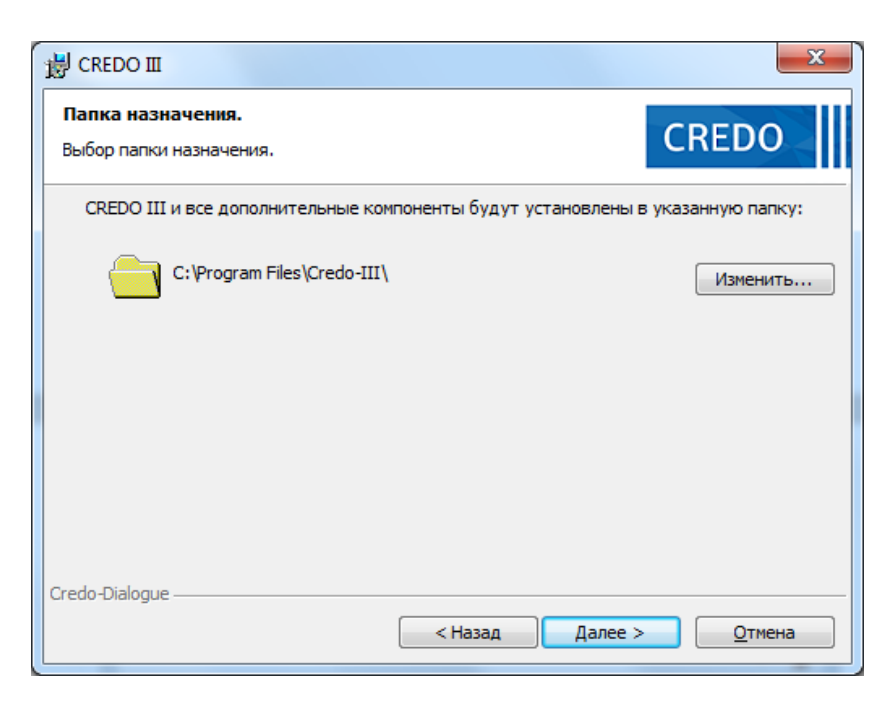

Снова нажимаем «Далее».

| <ul> <li>СREDO III</li> <li>Выборочная установка.</li> <li>Выберите компоненты системы, которые необх</li> </ul>                                                                                                    | одимо установить.                                                                                                    |                                                                                           |
|----------------------------------------------------------------------------------------------------|----------------------------------------------------------------------------------------------------|-------------------------------------------------------------------------------------------|
| Кликните по значку в списке ниже, чтобы измен<br>Х ТОПОГЛАН<br>ЛИНЕЙНЫЕ ИЗЫСКАНИЯ<br>ГЕОЛОГИЯ<br>Х ГЕНПЛАН<br>Х ГЕОКОЛОНКА<br>ГЕОКАРТЫ<br>Х ГЕОСТАТИСТИКА<br>Х ОБЪЕМЫ<br>Х ОГРАНИЗАЦИЯ ДВИЖЕНИЯ<br>Х ОРГАНИЗАЦИЯ ДВИЖЕНИЯ<br>Х ООРГАНИЗАЦИЯ ДВИЖЕНИЯ<br>Стано-Dialogue | нить способ установки кол<br>Описание комг<br>Расчеты объе<br>производстве<br>работ, ведени<br>графиков доб<br>сырья, строит<br>материалов | мпонента.<br>понента<br>мов при<br>земляных<br>и календарных<br>ычи и хранения<br>гельных |
| Справка Диск <                                                                                                    | <u>Н</u> азад Далее >                                                                                                    | <u>О</u> тмена                                                                            |

Теперь, если вам кроме КРЕДО ТОПОГРАФ нужно установить, например, еще КРЕДО ОБЪЁМЫ. Для этого находим нужную программу в списке, нажимаем черный маленький треугольник и в раскрывшемся меню выбираем «Данный компонент будет установлен на локальный жесткий диск»

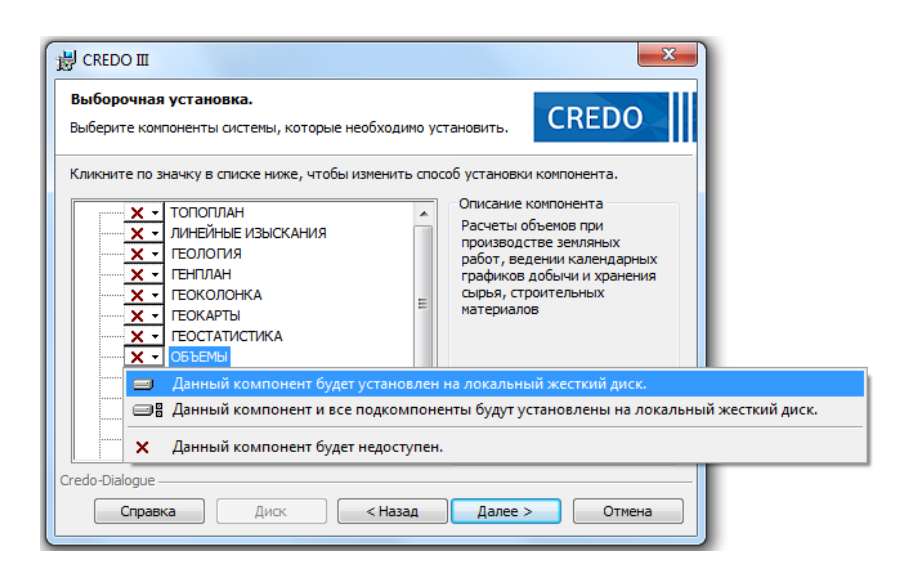

После проделанных действий красный крест напротив программы в списке пропадет.

| <ul> <li>СREDO III</li> <li>Выборочная установка.</li> <li>Выберите компоненты системы, которые необх</li> <li>К анимите по значила в санска ника.</li> </ul>                           | ходимо установить.                                                                                                    |
|----------------------------------------------------------------------------------------------------|----------------------------------------------------------------------------------------------------|
| ТОПОПЛАН<br>ЛИНЕЙНЫЕ ИЗЫСКАНИЯ<br>ГЕОЛОГИЯ<br>ГЕНПЛАН<br>Х. ГЕНПЛАН<br>ГЕОКОЛОНКА<br>ГЕОКАРТЫ<br>Х. ГЕОСТАТИСТИКА<br>ОБЪЕМЫ<br>Х. ДОРОГИ<br>ОРГАНИЗАЦИЯ ДВИЖЕНИЯ<br>КАДАСТР<br>ТОПОГРАФ | Описание компонента<br>Расчеты объемов при<br>производстве земляных<br>работ, ведении календарных<br>графиков добычи и хранения<br>сырья, строительных<br>материалов |
| Справка Диск <                                                                                                    | <u>Назад Далее &gt; Отмена</u>                                                                                                    |

Снова нажимаем «Далее».

| Брандмауэр Windows.<br>Добавление приложений в список исключений брандмауэра Windows.                                                                                                    |
|----------------------------------------------------------------------------------------------------|
| Для обеспечения доступа программ к ключам защиты, установленным на других<br>компьютерах в сети, следующие программы будут добавлены в список исключений<br>брандмаузра Windows:                       |
| — Утилита для миграции данных<br>— Редактор Символов<br>— Редактор геологического Классификатора<br>— Редактор Классификатора<br>— Редактор Шаблонов<br>— ЛИНЕЙНЫЕ ИЗЫСКАНИЯ<br>— ОБЪЕМЫ<br>— ТОПОГРАФ |
| Credo-Dialógue <u>Далее )</u> <u>О</u> тмена                                                                                                    |

Проверяем, все ли нужные программы были выбраны для установки и нажимаем кнопку «Далее»

| 팅 CREDO 피<br>Установка системы.                                                                                   |                                |
|----------------------------------------------------------------------------------------------------|--------------------------------|
| Программа готова к началу установки.                                                                              |                                |
| Нажмите кнопку «Установить», чтобы начать установку.                                                              |                                |
| Нажмите кнопку «Назад», чтобы просмотреть или изменить<br>а для выхода из программы установки нажмите кнопку «Отн | параметры установки,<br>чена». |
|                                                                                                    |                                |
|                                                                                                    |                                |
|                                                                                                    |                                |
|                                                                                                    |                                |
|                                                                                                    |                                |
|                                                                                                    |                                |
| гедо-илаюдие — — — — — — — — — — — — — — — — — — —                                                                | ановить Отмена                 |

Наконец нажимаем кнопку «Установить»

## 4. Настройка лицензии

Для настройки лицензии нужно загрузить «Центр управления продуктами КРЕДО».

Для этого кликаем по ссылке на странице загрузки:

| Центр управления продуктами КРЕДО |
|-----------------------------------|
| Ссылка                            |

Распаковываем скачанный архив

| Имя       |                     | ~                                  | Дата изменения   | Тиг | 1               | Размер             |                      |
|-----------|---------------------|------------------------------------|------------------|-----|-----------------|--------------------|----------------------|
| 3D SCAN 1 | -5.zip              | )                                  | 23.03.2021 8:56  | zip | Archive         | 476 206 KE         |                      |
| CREDO_DA  | T_5-2               | zip                                | 05.07.2021 14:03 | zip | Archive         | 458 496 KE         |                      |
| CREDO DA  | -<br>Т 5-3          | .zip                               | 09.11.2021 9:05  | zip | Archive         | 576 312 KE         |                      |
|           | -<br>2-6.zir        | ,<br>,                             | 05.07.2021 14:10 | zip | Archive         | 1 633 825 KE       |                      |
|           | 2-7.zip             | D                                  | 09.11.2021 9:08  | zip | Archive         | 1 649 468 KE       |                      |
| CredoUpda | ter.zit             | 0                                  | 09.11.2021 9:04  | zip | Archive         | 11 950 KE          |                      |
|           |                     | Открыть                            |                  |     |                 |                    |                      |
|           | ×                   | Открыть с помощью Сос              | le               | L   |                 |                    |                      |
|           |                     | 7-Zip                              | •                |     | Открыть архив   |                    |                      |
|           |                     | CRC SHA                            | •                |     | Открыть архив   |                    | ► [                  |
|           | 2                   | Edit with Notepad++                |                  |     | Распаковать     |                    |                      |
|           |                     | Проверить на вирусы                |                  |     | Распаковать зд  | есь                |                      |
|           |                     | Посмотреть репутацию в             | KSN              |     | Распаковать в " | 'CredoUpdater\'    |                      |
|           |                     | rioemorpero penyraquio o           | IN B KON         |     | Тестировать     |                    |                      |
|           |                     | Открыть с помощью                  | •                |     | Добавить к арх  | иву                |                      |
|           |                     | Общий доступ                       | •                |     | Сжать и отправ  | ить по email       |                      |
|           | ø                   | Скопировать ссылку на Яндекс.Диске |                  |     | Добавить к "Сге | edoUpdater_2.7z    | erenanuri, no email  |
|           | 4                   | Unlocker                           |                  |     | Добавить к "Сге | edoUpdater_2.72 vi | p"                   |
|           | Восстановить прежни |                                    | версию           | Ļ   | Сжать в "Credo  | Updater_2.zip" v   | и отправить по email |
|           |                     | Отправить                          | •                |     |                 |                    |                      |
|           |                     | Вырезать                           |                  | ι.  |                 |                    |                      |
|           |                     | Копировать                         |                  | ι.  |                 |                    |                      |
|           |                     | Создать ярлык                      |                  | ι.  |                 |                    |                      |
|           |                     | Удалить                            |                  | ι.  |                 |                    |                      |
|           |                     | Переименовать                      |                  | ι.  |                 |                    |                      |
|           |                     | Свойства                           |                  |     |                 |                    |                      |

Перейти в папку и запустить файл «setup.exe»

| 👜 0x0419.ini                                                                                   | 28.03.2007 17:51                                                            | Параметры конф                                          | 7 КБ                                 |             |
|------------------------------------------------------------------------------------------------|-----------------------------------------------------------------------------|---------------------------------------------------------|--------------------------------------|-------------|
| 🛃 CredoUpdater_x32_r                                                                           | 03.03.2021 13:31                                                            | Пакет установщи                                         | 2 512 KG                             | Credo, Cred |
| 🛄 Data1.cab                                                                                    | 09.11.2021 11:36                                                            | cab Archive                                             | 8 156 KE                             |             |
| 📄 desktop.ini                                                                                  | 11.03.2021 16:13                                                            | Параметры конф                                          | 1 KE                                 |             |
|                                                                                                |                                                                             |                                                         |                                      |             |
| 🖬 Icon.ico                                                                                     | 16.05.2013 0:11                                                             | Icon File                                               | 179 KE                               |             |
| 🖬 Icon.ico                                                                                     | 16.05.2013 0:11<br>03.03.2021 13:31                                         | Icon File<br>Приложение                                 | 179 КБ<br>355 КБ                     |             |
| Icon.ico<br>setup.exe<br>Setup.ini                                                             | 16.05.2013 0:11<br>03.03.2021 13:31<br>03.03.2021 13:31                     | Icon File<br>Приложение<br>Параметры конф               | 179 КБ<br>355 КБ<br>3 КБ             |             |
| <ul> <li>Icon.ico</li> <li>setup.exe</li> <li>Setup.ini</li> <li>WindowsInstaller-K</li> </ul> | 16.05.2013 0:11<br>03.03.2021 13:31<br>03.03.2021 13:31<br>03.03.2021 13:31 | Icon File<br>Приложение<br>Параметры конф<br>Приложение | 179 КБ<br>355 КБ<br>3 КБ<br>2 525 КБ |             |

Установить «Центр управления продуктами КРЕДО» следуя инструкции мастера установки.

Запустить «Центр управления продуктами КРЕДО».

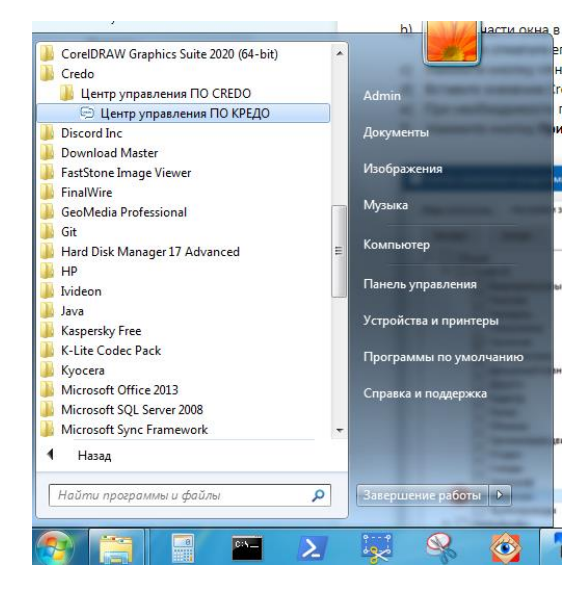

Поставить галочку в списке напротив пункта «Общие».

Не пугайтесь, список на рисунке ниже может отличаться от вашего.

| Сбор статистиян Настройки запуска<br>Экспорт Инпорт<br>У Общие<br>Параметры идентификация пользователя<br>У Ипоокв-идентификация по CredoID:<br>Использовать только локальный ключ.<br>Сстевой ключ:<br>Использовать только локальный ключ.<br>Сстевой ключ:<br>Использовать DNS-поиск<br>Указать адреса Менеджеров<br>Общее время поиска Менеджера 120 с<br>Время обиена данными с Менеджерон 15 с | 😔 Центр управления продуктами КРЕДО |                                                    |
|----------------------------------------------------------------------------------------------------|-------------------------------------|----------------------------------------------------|
| Экспорт Импорт<br>✓ Общие<br>✓ Общие<br>✓ Илоназовать только локальный ключ.<br>Сстезой ключ:<br>✓ Использовать широковещательный поиок по порту 5555<br>✓ Использовать DNS-поиок<br>✓ Указать адреса Менеджеров<br>Общее время поиска Менеджера 120 с<br>Время обиена данными с Менеджерон 15 с                                                                                                    | Сбор статистики Настройки запуска   |                                                    |
| Гараметры идентификация           Шилоокз-идентификация           Использовать только локальный ключ.           Сстевой ключ:           Использовать широковещательный поиск по порту           Указать адреса Менеджеров           Общее вреня поиска Менеджера         120           общее вреня поиска Менеджера         120           Общее вреня обмена данными с Менеджероя         15        | Экспорт Импорт                      |                                                    |
| <ul> <li>Шпоичендентификация</li> <li>Идентификация по CredoID:</li> <li>Использовать только локальный ключ.</li> <li>Сетевой ключ:</li> <li>Использовать широковещательный поиок по порту 5555</li> <li>Использовать DNS-поиок</li> <li>Указать адреса Менеджеров</li> <li>Общее время поиока Менеджера 120 с</li> <li>Время обмена данными с Менеджером 15 с</li> </ul>                           | 🖉 Общие                             | Параметры идентификации пользователя               |
| Идентификация по CredoID:<br>Использовать только локальный ключ.<br>Сетевой ключ:<br>Использовать широковещательный поиок по порту 5555<br>Использовать DNS-поиок<br>Использовать DNS-поиок<br>Указать адреса Менеджеров<br>Общее время поиока Менеджера 120 с<br>Время обмена данными с Менеджером 15 с                                                                                            |                                     | Windows-идентификация                              |
| <ul> <li>Использовать только локальный ключ.</li> <li>Сетевой ключ:</li> <li>Использовать широковещательный поиок по порту 5555</li> <li>Использовать DNS-поиок</li> <li>Указать адреса Менеджеров</li> <li>Общее время поиока Менеджера 120 с</li> <li>Время обмена данными с Менеджером 15 с</li> </ul>                                                                                           |                                     | Идентификация по CredoID:                          |
| Сетевой ключ:<br>Использовать широковещательный поиок по порту 5555<br>Использовать DNS-поиок<br>Указать адреса Менеджеров<br>Общее время поиока Менеджера 120 с<br>Время обмена данными с Менеджером 15 с                                                                                                    |                                     | 🔲 Использовать только локальный ключ.              |
| Использовать широковещательный поиок по порту 5555<br>Использовать DNS-поиск<br>Указать адреса Менеджеров<br>Общее время поиска Менеджера 120 с<br>Время обмена данными с Менеджером 15 с                                                                                                    |                                     | Сетевой ключ:                                      |
| Систользовать DNS-поиск Указать адреса Менеджеров Общее время поиска Менеджера 120 с Время обмена данными с Менеджером 15 с                                                                                                    |                                     | Использовать широковещательный поиск по порту 5555 |
| Общее время поиска Менеджера 120 с<br>Время обмена данными с Менеджера 15 с                                                                                                    |                                     | Использовать DNS-поиск                             |
| Общее время поиска Менеджера 120 с<br>Время обмена данныям с Менеджером 15 с                                                                                                    |                                     | указать адреса менеджеров                          |
| Общее время поиска Менеджера 120 с<br>Время обмена данными с Менеджером 15 с                                                                                                    |                                     |                                                    |
| Общее время поиска Менеджера 120 с<br>Время обмена данными с Менеджером 15 с                                                                                                    |                                     |                                                    |
| Общее время поиска Менеджера 120 с<br>Время обмена данными с Менеджером 15 с                                                                                                    |                                     |                                                    |
| Время обмена данными с Менеджером 15 с                                                                                                    |                                     | Общее время поиска Менелжера 120 с                 |
|                                                                                                    |                                     | Время обмена данными с Менеджером 15 с             |
|                                                                                                    |                                     |                                                    |
| Версия 1.02.0029 Интернет-ключ По умолчанию Применить Ок Отмена                                                                                                    | Версия 1.02.0029                    | Интернет-ключ По умолчанию Применить Ок Отмена     |

Нажать кнопку «Интернет-ключ».

| Сбор статистики Настройки запуска |                                                                                                    |
|-----------------------------------|----------------------------------------------------------------------------------------------------|
| Экспорт Импорт                    | Параметры идентификации пользователя<br>Windows идентификация<br>Идентификация по CredoID:<br>Использовать только локальный ключ.<br>Сетевой ключ:<br>Использовать широковещательный поиск по порту 5555<br>Использовать широковещательный поиск по порту 5555<br>Использовать DNS-поиск<br>Указать адреса Менеджеров |
|                                   | Общее время поиска Менеджера 120 с<br>Время обмена данными с Менеджером 15 с                                                                                                    |
| Версия 1.02.0029                  |                                                                                                    |

Ввести в поле «Идентификация по CredoID» ключ, полученный по почте.

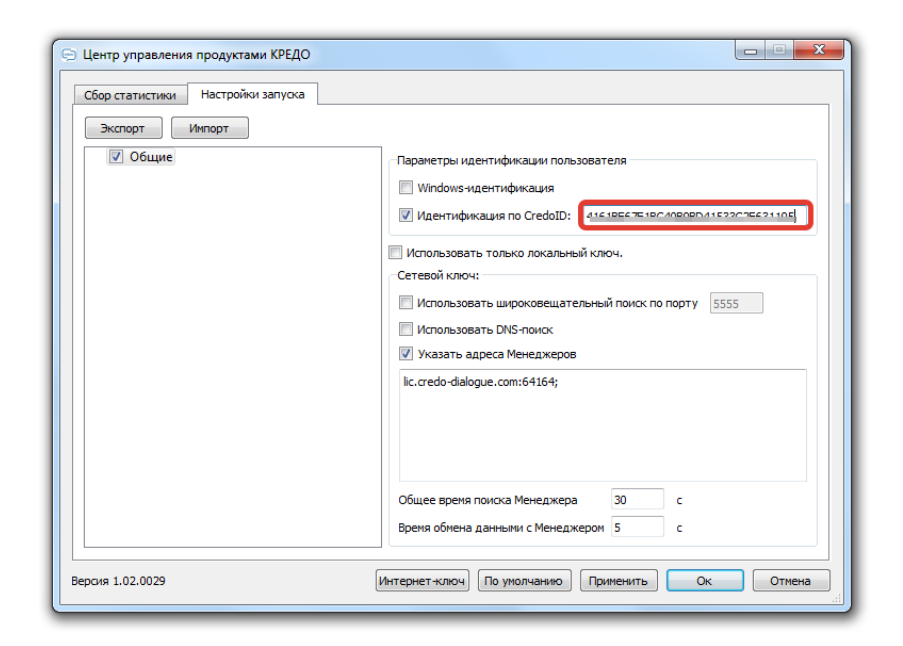

Нажать кнопки «Применить», затем «ОК».

Теперь можно запускать программное обеспечение КРЕДО, используя ярлыки на рабочем столе.